# How to add Anedot to your website

# Anedot

Help your church receive tithes or offerings online by adding Anedot to your website.

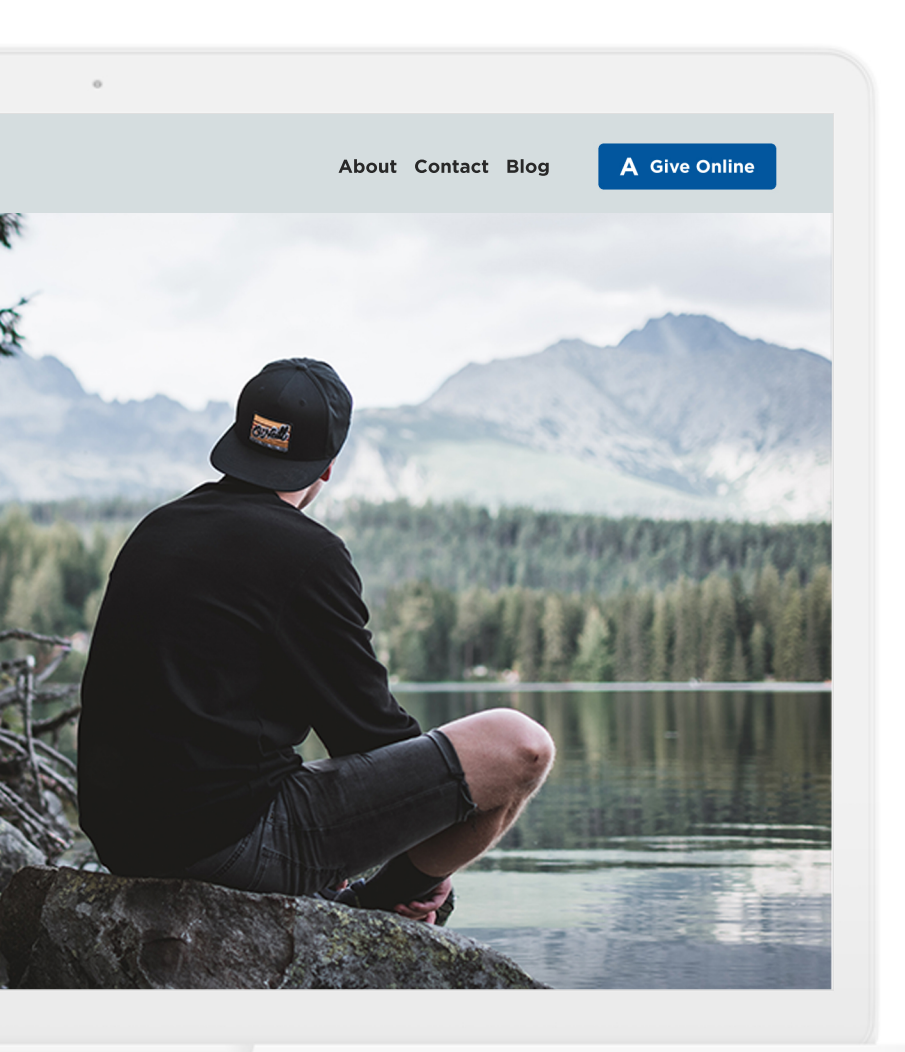

**A** Give Online

**A** Give Online

#### STEP 1:

Add the "Give with Anedot" button or a "Give" call to action to your website's navigation bar.

## STEP 2:

Copy the general donations link from Anedot.

## STEP 3:

Add the link from step 2 to your "Give with Anedot" button or call to action.